# 範例:天車梁移動載重(Moving Load)模擬

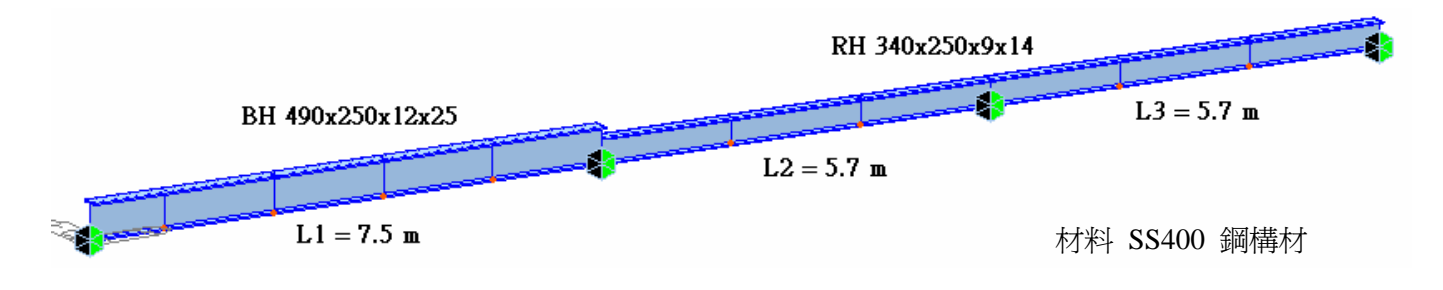

◆ 移動載重 (Moving Load) 建立步驟說明:

(1) 利用 Load>Moving Load Analysis Data>Moving Load Code 設定參照規範 (Taiwan)

| Select Moving Load Code |        |        |
|-------------------------|--------|--------|
| Moving Load Code :      | Taiwan | •      |
|                         | OK     | Cancel |

(2) 利用 Load>Moving Load Analysis Data>Traffic Line Lanes 建立移動載重路線

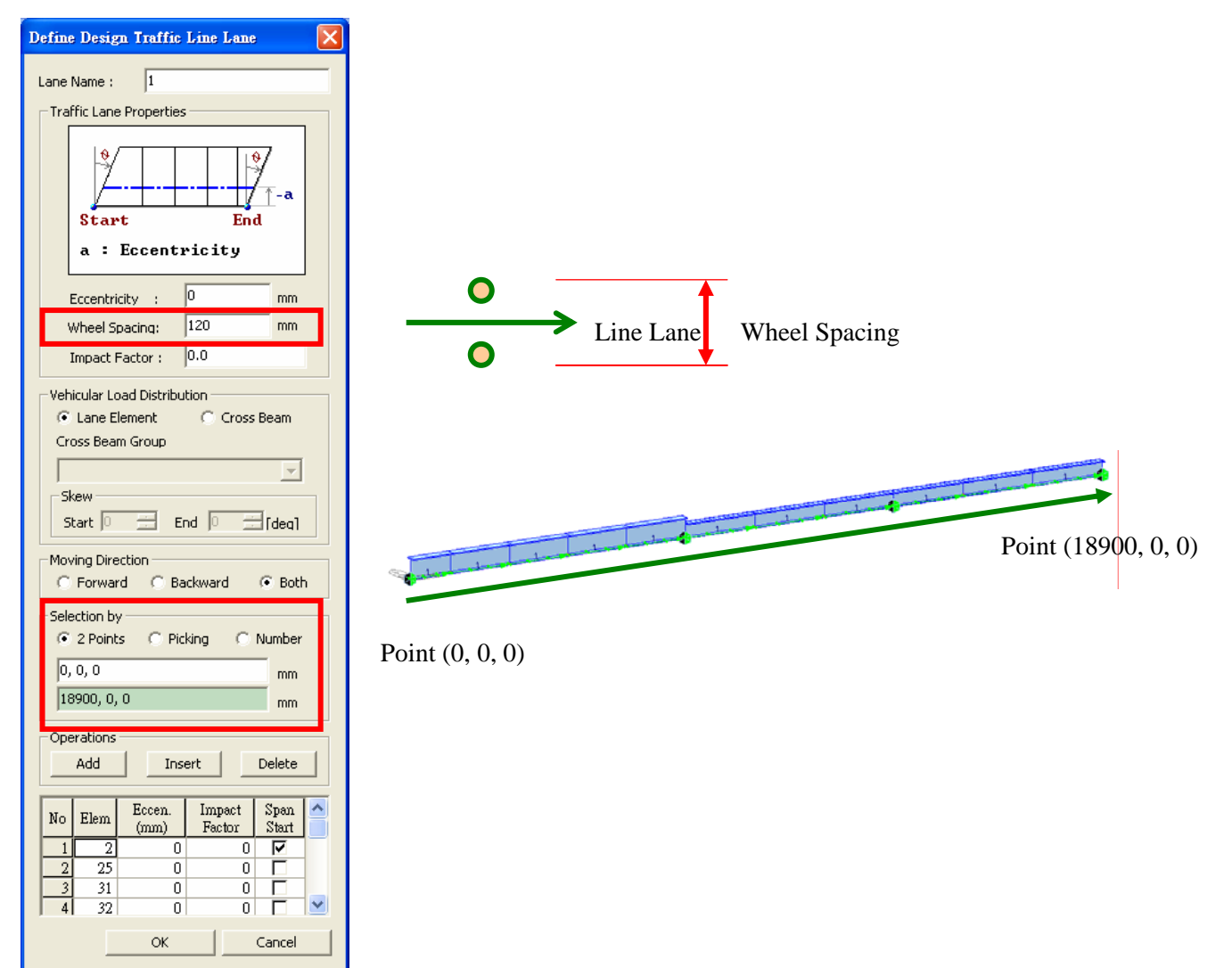

(3) 利用 Load>Moving Load Analysis Data>Vehicles 定義載重資料

| Vehicle Name       Type       Add Skandard         inside drum conveyor       User Defined       Add User Defined         Modify       Delete       Image: Close                                                                                                    |                                             |
|----------------------------------------------------------------------------------------------------|---------------------------------------------|
| Define User Defined Yehicular Load         Load Type       Truck/Lane         Train Load       Train Load         Vehicular Load Properties       Inside drum conveyor         Vehicular Load Name :       Inside drum conveyor         Truck Load       P1       P2       P3       Pn-1       Pn         Image: P1       P2       P3       Pn-1       Pn         Image: P1       P2       P3       Pn-1       Pn         Image: P1       P2       P3       Pn-1       Pn         Image: P1       P2       P3       Pn-1       Pn         Image: P1       P2       P3       Pn-1       Pn         Image: P2       P3       Pn-1       Pn       Pn         Image: P1       P2       P3       Pn-1       Pn         Image: P2       P3       Pn-1       Pn       Pn         Image: P3       P1       P2       P3       Pn-1       Pn         Image: P4       P1       P2       P3       P1       P1       P1         Image: P3       P1       P2       P3       P1       P1       P2       P3       P3       P4       P4       P4       P4 | 750 kg 890 kg 145kg<br>4<br>8050 mm 1525 mm |
| Truck Load       P#       D#         145       Add         No       Load(kgf)         1       750       8050         2       890       1525         3       145       end         PLW       0       kaf         PLV       0       kaf         QK       Cancel       Apply                                                                                                    |                                             |

(4) 利用 Load>Moving Load Analysis Data>Vehicles Classes 定義載重組

|                                                                                                    | Vehicle Class Data                                          |                             |
|----------------------------------------------------------------------------------------------------|-------------------------------------------------------------|-----------------------------|
| Yehicle Classes       Add         Class Name       Add         I.D.C.       Modify         Delete       Delete | Vehicle Class Name : T.D.C.<br>Vehicle Load Select<br>insid | ted Load<br>e drum conveyor |
|                                                                                                    | <u>OK</u> <u>Cancel</u>                                     | Apply                       |

(5) 利用 Load>Moving Load Analysis Data>Moving Load Case 定義移動載重狀況

| Define Moving Load Case                                                                                                    | Sub - Load Case                                                                                                    |
|----------------------------------------------------------------------------------------------------|----------------------------------------------------------------------------------------------------|
| Load Case Name : MV1<br>Description :<br>Load Case for Permit Vehicle<br>Multiple Presence Factor<br>Num of Loaded Lanes Scale Factor<br>1 1 1<br>2 1<br>3 0.9<br>> 3 0.75<br>Sub-Load Cases<br>Loading Effect<br>C Combined  Independent<br>Vehicle class Scale Lane1<br>VC:I.D.C. 1 1<br>Add Modify Delete | Load Case Data<br>Vehicle Class : VC:I.D.C.<br>Scale Factor : 1<br>Min. Number of Loaded Lanes : 0<br>Max. Number of Loaded Lanes 1<br>Assignment Lanes<br>List of Lanes<br>Selected Lanes<br>1<br>-><br>QK <u>Cancel</u> |
| Add     Modify     Delete       QK     Cancel     Apply                                                                                                    |                                                                                                    |

(6) 利用 Analysis>Moving Load Analysis Control 定義移動載重分析控制項

| Moving Load Analy                                           | sis Control Data                                                               | × |
|-------------------------------------------------------------|--------------------------------------------------------------------------------|---|
| ┌─ Truck/Train Load Co                                      | ntrol Option                                                                   |   |
| Analysis Method -                                           | C Pivot C Quick                                                                |   |
| Load Point Selectio     Influence Lin                       | n<br>ne Dependent Point C All Points                                           |   |
| <ul> <li>Influence Generati</li> <li>Number/Line</li> </ul> | ng Points<br>Element : 4                                                       |   |
| C Distance bet                                              | ween Points : 0 mm                                                             |   |
| Analysis Results                                            | Frame<br>C Normal                                                              |   |
| C Center + Noda                                             | al       Normal + Concurrent Force      Torce      Combined Stress Calculation |   |
| Calculation Filters -                                       |                                                                                | ] |
| All                                                         | O Group :                                                                      |   |
| <ul> <li>Displacements</li> <li>All</li> </ul>              | C Group :                                                                      |   |
| Forces/Moment                                               | s 🔿 Group : 📃 💌                                                                |   |
|                                                             | OK Cancel                                                                      |   |

(7) Perform Analysis 執行分析

(8) 利用 Results>Influence Lines>Reactions... / Displacements... / Beam Forces/Moments... 等功能查 看 反力/變形/內力 等影響線結果

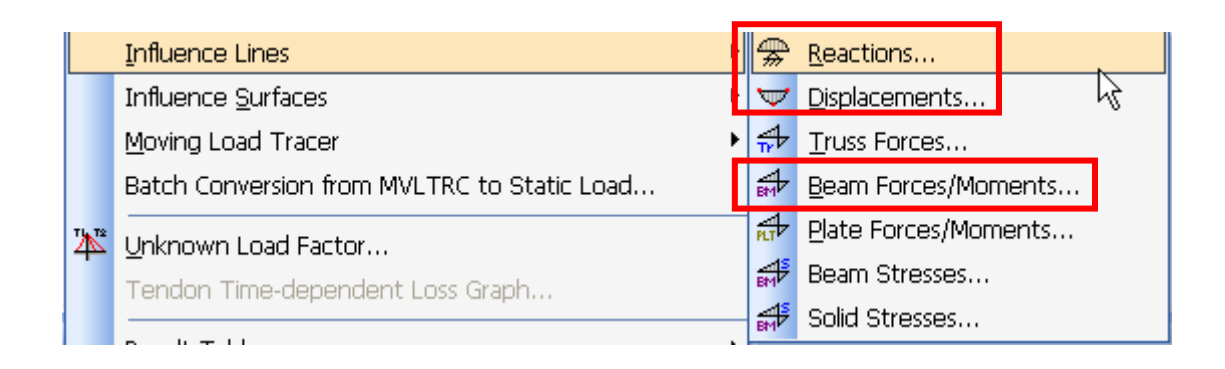

## A. 反力影響線 - Key Node: 4 , Component: FZ

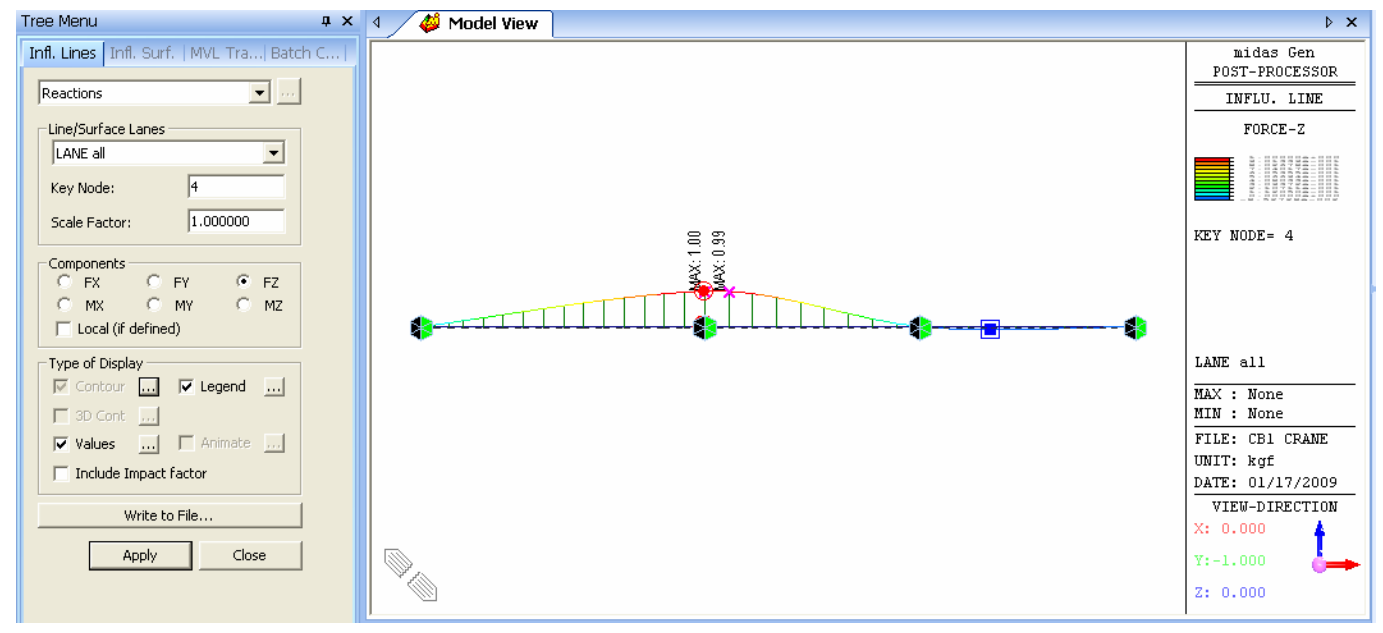

#### B. 梁內力影響線 - Key Element: 32, Parts: 1/2, Component: My

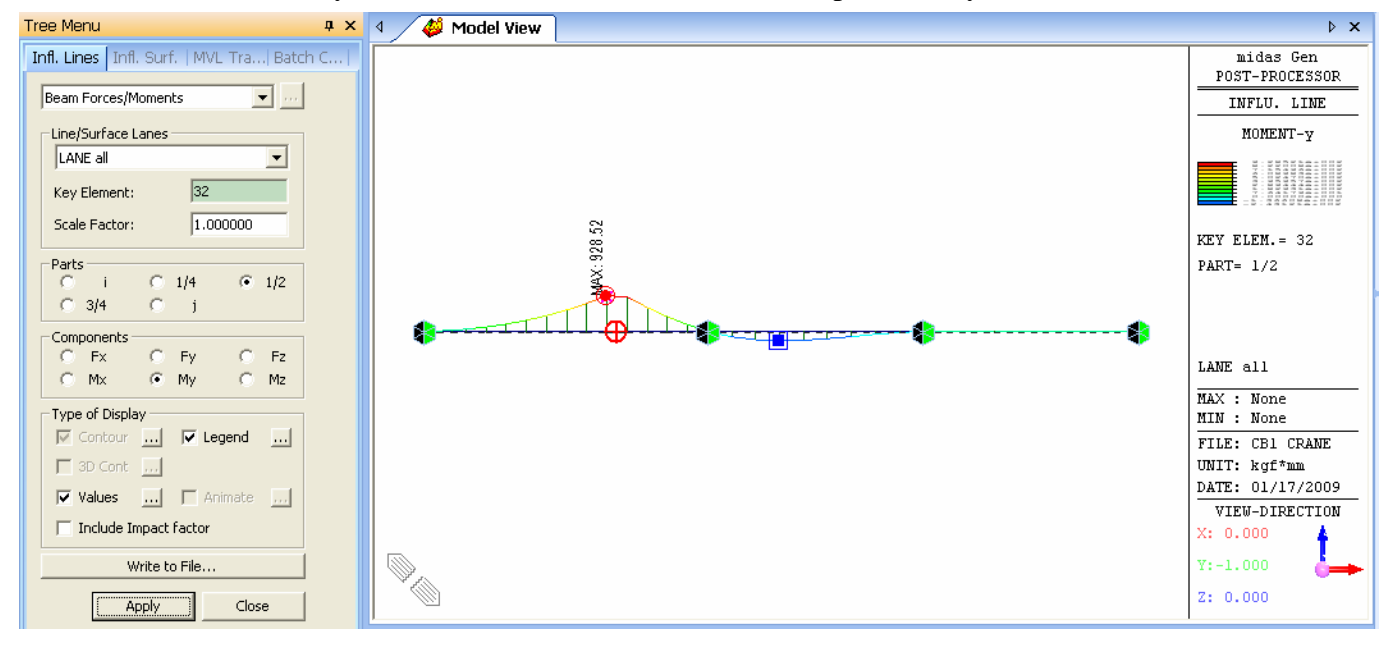

(9) 利用 Results>Moving Load Tracer>Reactions... / Displacements... / Beam Forces/Moments... 等功 能查看造成最大/最小 反力/變形/內力 等結果下,移動載重位置。

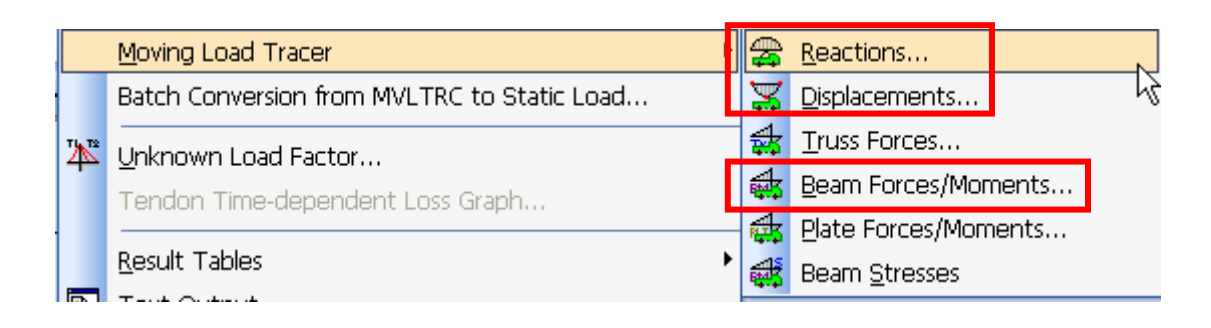

### A. 反力 – Key Node: 4 , Component: FZ

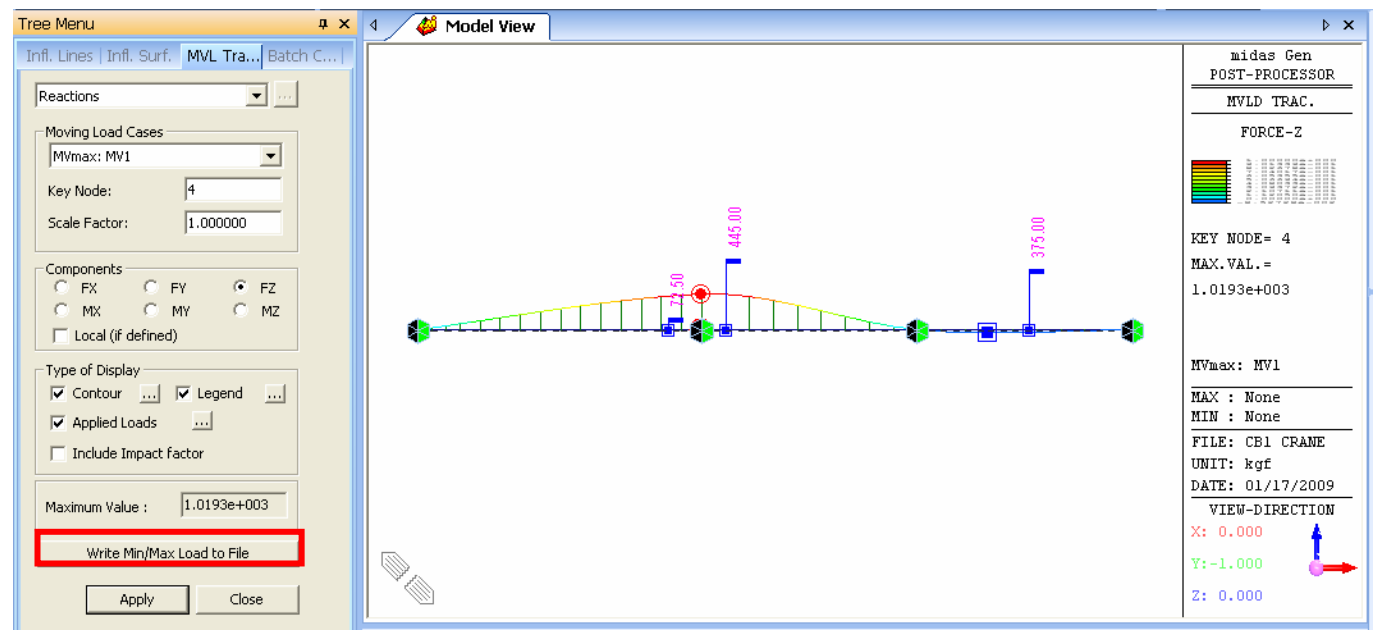

找到造成節點 4 最大反力的移動載重加載位置後,可用 Write Min/Max Load to File 功能將該筆資 訊寫到 mgt 語法格式。

| MIDAS/Text Editor - [MYmaxMY1Fz4.mgt]                                                                                                    |              | <  |
|----------------------------------------------------------------------------------------------------|--------------|----|
| 🚰 File Edit <u>V</u> iew <u>W</u> indow <u>H</u> elp                                                                                                    | _ 8 ;        | ×  |
| D 🖆 🖬 😂 🔃 👗 🖻 🖻 📕 🖊 🙀 😂 😂 📕 🔺 ⅔ 🧏 🚸 A 🕂 🔂 🕫 🖽 🗖                                                                                                    | <u>   </u> ? |    |
| 00012<br>00013 *STLDCASE ; Static Load Cases<br>00014 ; LCNAME, LCTYPE, DESC<br>00015 MVmaxMV1Fz4, USER,<br>00016<br>00017 *USE-STLD, MVmaxMV1Fz4                                                                                                    |              |    |
| BEAMLOAD         ; Element Beam Loads           00019         ; ELEM_LIST, CMD, TYPE, DIR, bPROJ, D1, P1, D2, P2, D3, P3, D4, P4, GROUP           00021         33, BEAM         , CONLOAD, GZ, NO         0.44270833333, -145,         0.0000000000, 0, 0, 0, 0, 0, 0, 0, 0, 0, 0 | 0, 0, 0, _   |    |
| Ready Ln 4/24, Col 87                                                                                                    | NUM          | // |

#### MIDAS Taiwan 台灣邁達斯

#### B. 梁內力 – Key Element: 13 , Parts: 3/4 , Component: My

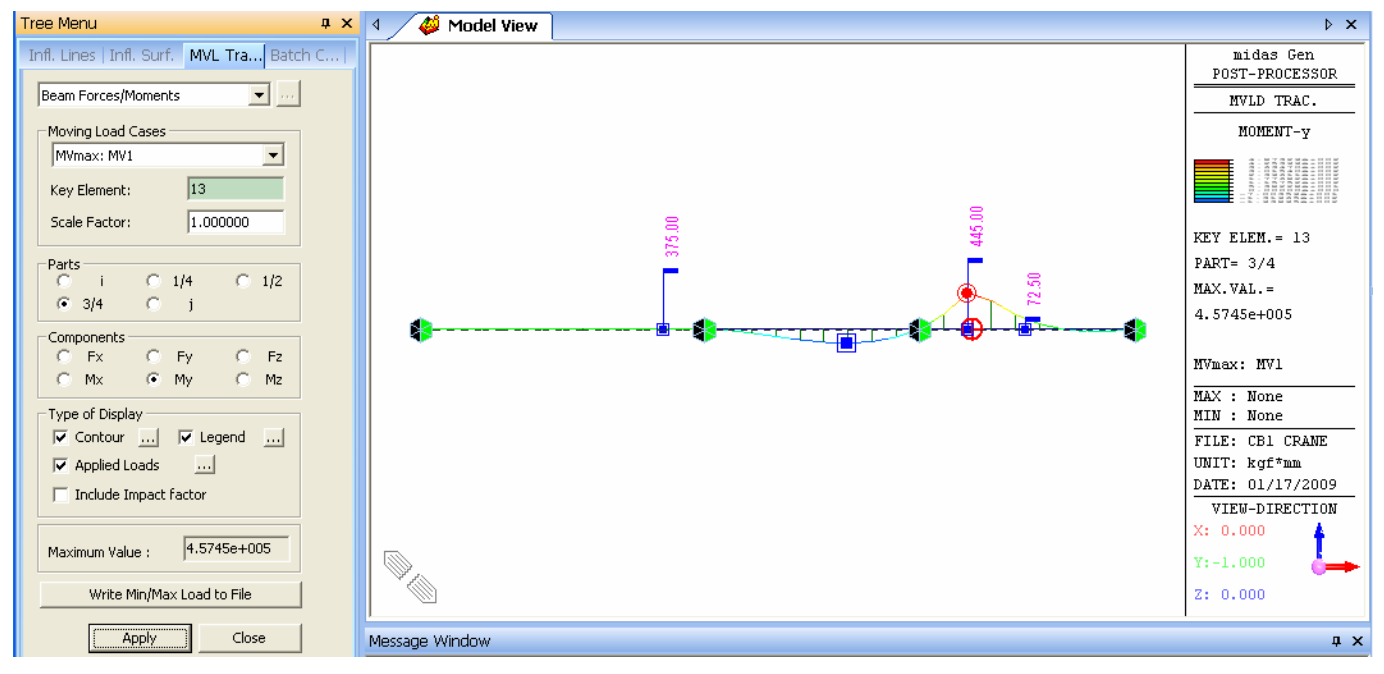

同樣用 Write Min/Max Load to File 功能將該筆資訊寫到 mgt 語法格式。

## [批次輸出功能]

User 可利用 Results>Batch Conversion for MVLTRC to Static Load... 功能批次輸出造成最大/最小反力/變形/內力 等結果下,移動載重位置到文字檔。